## Instructions for Registration Individual Players U-10 & Above

Registration can be completed via a desktop computer or the DASH App

**Step 1:** Parents/ Guardians create a DASH profile by <u>CLICKING HERE</u> & following the prompts.

| SPORTSDOME                                |   |
|-------------------------------------------|---|
| Converting Paration                       |   |
| Erral Address                             |   |
| Stay Signed to                            |   |
| Login                                     |   |
| Pargel my passesier                       | Л |
| New to Reno Sportsdome?<br>Create Account | ~ |

**Step 2:** After your profile is created select "REGISTRATION" at the top of the page.

|         |              | Registration Schedule More Website ? 쿠 RA   |
|---------|--------------|---------------------------------------------|
| Seasons | Registration | RSD Account B54<br>renosportsdome@gmail.com |
| Seasons | Registration | 🖋 Profile                                   |

Step 3: Select your child's name click "Youth Soccer Leagues" and select "Join a Team"

| Who are you registering?  | Reno Sportsdome             |   |  |
|---------------------------|-----------------------------|---|--|
| inio dio jou regiotoinig. | Select program              |   |  |
| RSD Adult Account         | Adult Flag Football Leagues | > |  |
|                           | Adult Soccer Leagues        | > |  |
| SD Child Account          | Campa                       | > |  |
|                           | Soccer Sprouts              | > |  |
| Add Child                 | Youth Flag Football Leagues | > |  |
|                           | Youth Soccer Leagues        | > |  |

Please choose one of the f

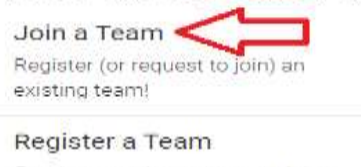

Create a new team, or re-register one from the past!

Step 4: On the left side under Program select "Youth Soccer Leagues"

Under Season select "Winter 1 2021 Youth Soccer"

Under Level select the correct age group for your player. (Age groups are based on birth year)

Click "Search"

Click "Register" next to your correct age group for individual registration.

| Reno Sportsdome           |                                                                                                    | Registration          | Schedule More | website ? 📮 RAA |
|---------------------------|----------------------------------------------------------------------------------------------------|-----------------------|---------------|-----------------|
| Program Search            |                                                                                                    |                       |               | Create Team 🕖   |
| Search by Name or ID.     | Show 50 v entries                                                                                    |                       |               |                 |
| Register                  | multiple columns                                                                                     |                       |               |                 |
| SD Child                  | Name                                                                                                 | ti Level              | L Day Of Week | Dete 1. Time 1. |
| Program                   | U-10 Boys (Born 2012), Individual Registration<br>U-10 Boys (Born 2012), Incom. Have @ Reve Spenator | U-10 Boys (Born 2012) | Sun Ser       | 10/28/2021      |
| Youth Soccer Leagues 👻    | Torsult Ann                                                                                          | U-11 Boys (Born 2011) |               | 10/23/2023      |
| Season                    | Vill Base (Rest 2211) Second States (R Second                                                        |                       |               |                 |
| Winter 1 2021 Youth Soc 👻 | Joes Tigers UI1 (None)                                                                               | U-11 Boys (Born 2011) |               | 10/25/2021      |

**Step 5:** Enter your players jersey size, requests, <u>**READ & CHECK the BOX**</u> for the U10 & above player agreement. Click "Continue"

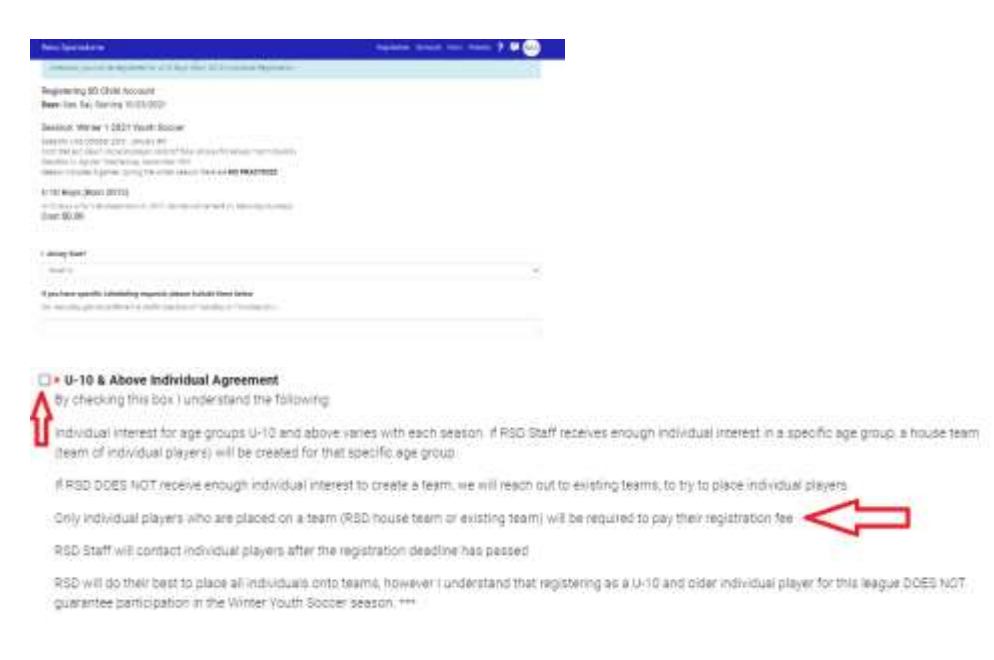

## Step 6: Click "Checkout"

Registration for your player is now complete. RSD Staff will contact all individual players after the registration deadline.

| leno Sportsdome                                                                                                    | Registration Schedule More Website ? 📮 RAA                                  |
|----------------------------------------------------------------------------------------------------|-----------------------------------------------------------------------------|
| There is no charge for this Team and you                                                                                 | Almost done!<br>will be registered after you complete the checkout process. |
|                                                                                                    | Continue Shopping Checkout                                                  |
|                                                                                                    |                                                                             |
| Bhopping Cart                                                                                                    | ×                                                                           |
| 눉 Shopping Cart                                                                                                    | ×<br>Price: Total                                                           |
| Tem<br>Youth Soccer Individual: Fee U-10 & Above<br>SD Child Account + U-10 Bays (Born 2012) Individual Registration Sur | Price Total<br>- 50.00<br>- 50.00                                           |
| Total                                                                                                    | Price Total<br>- 80.00<br>- 90.00                                           |

Team U-10 Boys (Born 2012) Individual Registration